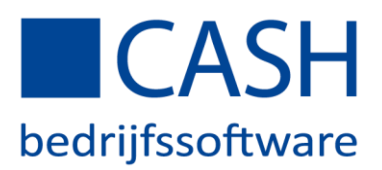

Standaard zijn er 212 looncomponentnummers aanwezig in CASHLonen.

De looncomponenten hebben allemaal een standaardinstelling die u zelf kunt aanpassen. Ook zijn sommige met elkaar gekoppeld en zijn ze ingedeeld in bepaalde soorten. Wij raden u aan, om u zich zoveel mogelijk aan deze indeling te houden, u hoeft dan zo min mogelijk rubrieken te wijzigen.

De looncomponenten vindt u in het menu via *Stamgegevens > Looncomponenten*.

Deze zijn in twee types op te splitsen:

- 1. Looncomponenten die u zelf gebruikt, deze kunt u zelf aanpassen.
- 2. Looncomponenten die het programma gebruikt, deze kunt u beter alleen aanpassen i.o.m. de helpdesk, eventueel kunt u wel zelf de omschrijving aanpassen, dit heeft geen invloed op de berekeningen.

| Туре        | Nummers       | De verschillende soorten en de standaardomschrijvingen   |
|-------------|---------------|----------------------------------------------------------|
| Looncompone | Looncomponent | van de Looncomponenten                                   |
| nt          | van t/m       |                                                          |
| 1           | 1             | Salaris uit dagen                                        |
| 1           | 2             | Uurloon                                                  |
| 1           | 3             | Salaris netto uit dagen                                  |
| 1           | 4             | Salaris netto uit uren                                   |
| 1           | 5             | Salaris uit parttimepercentage                           |
| 1           | 6             | Salaris uit uren                                         |
| 1           | 7             | Stagevergoeding                                          |
| 1           | 8 - 10        | Salaris vrij te gebruiken (1 t/m 3)                      |
| 1           | 11 – 13       | Toeslag (percentage per periode, per dag, per uur)       |
| 1           | 14 – 16       | Toeslag (periodiek 1 t/m 3)                              |
| 1           | 17 – 18       | Toeslag (eenmalig 1 t/m 2))                              |
| 1           | 19 – 20       | Toeslag (ploegentoeslag 1 t/m 2)                         |
| 1           | 21 – 25       | Overuren (1 t/m 5)                                       |
| 1           | 26 – 30       | Toeslaguren (1 t/m 5)                                    |
| 1           | 31 – 39       | Bruto vrij gebruik Bijzonder tarief (1 t/m 9)            |
| 1           | 40 – 47       | Bruto vrij gebruik Tabel (1 t/m 8)                       |
| 2           | 48            | Bijtelling auto van de zaak                              |
| 2           | 49            | Eigen bijdrage auto                                      |
| 2           | 50            | Bruto inhouding 30%-regeling                             |
| 2           | 51 – 54       | Uitbetaald verzuim (regeling 1 t/m 4) gekoppeld aan      |
|             |               | dagcomponenten 9 t/m12                                   |
| 2           | 55 – 58       | Uitbetaling reservering (regeling 1 t/m 4) gekoppeld met |
|             |               | looncomponent 141 t/m 144                                |
| 2           | 59 – 68       | Werknemersdeel pensioenregeling 1 t/m 10 gekoppeld       |
|             |               | met looncomponent 121 t/m 130                            |
| 2           | 69            | Werknemersdeel sociaal fonds regeling 1                  |
| 2           | 70 – 71       | Gereserveerd                                             |
| 2           | 72            | Inhouding WAO/Whk                                        |
| 2           | 73            | Werknemersdeel sociaal fonds regeling 2                  |
| 2           | 74            | Gereserveerd                                             |
| 2           | 75 – 77       | Inhouding sociaal fonds (regeling 3 t/m 5)               |

# **CASH** bedrijfssoftware

| 2 | 78        | Werknemersbijdrage Zvw                                 |
|---|-----------|--------------------------------------------------------|
| 2 | 79        | Vrijwillige bijdrage Zvw                               |
| 2 | 80        | PAWW premie                                            |
| 2 | 81 – 82   | Inhouding loonheffing tabel en bijzonder tarjef        |
| 1 | 83 - 87   | Netto inhouding per periode (regeling 1 t/m 5)         |
| 1 | 88 - 97   | Netto inhouding yest bedrag (regeling 1 t/m 5)         |
| 1 | 00 52     | Notto wargooding par pariodo (regaling 1 t/m 5)        |
| 1 | 95 - 96   | Netto vergoeding per periode (regeling 1 t/m 0)        |
| 1 | 99 - 104  | Netto vergoeding per dag (regeling 1 t/m 6)            |
| 1 | 105 – 110 | Netto vergoeding per uur (regeling 1 t/m 6)            |
| 1 | 111 – 116 | Netto vergoeding vast bedrag (regeling 1 t/m 6)        |
| 2 | 117       | Netto uitbetaling 30% regeling                         |
| 2 | 118       | Inhouding lening                                       |
| 2 | 119       | Netto loon                                             |
| 2 | 120       | Waarde vakantiebon                                     |
| 2 | 121 – 130 | Werkgeverdeel pensioenregelingen (regeling 1 t/m 10)   |
| 2 | 131       | Werkgeverdeel sociaal fonds 1                          |
| 2 | 132 – 134 | Werkgeverdeel SV-wet Zw, WW-Awf, WAO/Whk               |
| 2 | 135       | Werkgeverdeel sociaal fonds 2                          |
| 2 | 136       | Werkgeverdeel Sectorfonds                              |
| 2 | 137 - 139 | Werkgeverdeel sociaal fonds (regeling 3 t/m 5)         |
| 2 | 140       | Werkgeverdeel social fonds (regening 5 c/m 5)          |
| 2 | 140       | Percentering regaling (regaling 1 t/m4) selephoned met |
| 2 | 141 - 144 | reservering regening (regening 1 (/114) gekoppeid met  |
| 2 | 445 440   |                                                        |
| 2 | 145 - 148 | Sociale lasten reservering (regeling 1 t/m 4)          |
| 2 | 149       | Werkgever kosten vakantiebon                           |
| 2 | 150       | Eindheffing excessieve vertrek vergoeding              |
| 2 | 151       | Gereserveerd                                           |
| 2 | 152       | PAWW grondslag                                         |
| 2 | 153       | Gereserveerd                                           |
| 2 | 154 – 156 | Eindheffing looncomponenten                            |
| 2 | 157       | Verrekende arbeidskorting                              |
| 2 | 158       | Eindheffing afwisselend gebruik bestelauto             |
| 2 | 159 – 160 | Gereserveerd                                           |
| 2 | 161       | Vermindering zeevaart                                  |
| 2 | 162       | Verrekende werkhonus                                   |
| 2 | 163       | Gereserveerd                                           |
| 2 | 164       | Dseudo-aindheffing PV/L                                |
| 2 | 165       | Vermindering S&O                                       |
| 2 |           | Pasia papaia processing (regeling 1 t/m 10)            |
| 2 | 100 - 1/5 | Basis pensioenregening (regening 1 t/m 10)             |
| 2 | 176 - 185 | mat loopsomponent 50 t/m 68                            |
| n | 100       | Desis sected fonds regaling 1                          |
| 2 | 180       | Basis sociaal fonds regeling 1                         |
| 2 | 187 - 188 | Gereserveera                                           |
| 2 | 189       | Basis WAU/Whk                                          |
| 2 | 190       | Basis sociaal tonds regeling 2                         |
| 2 | 191       | Gereserveerd                                           |
| 2 | 192 – 194 | Basis sociaal fonds (regeling 3 t/m 5)                 |
| 2 | 195       | Basis Zvw                                              |
| 2 | 196       | Basis sociaal fonds werkgever regeling 1               |
| 2 | 197       | Basis werkgever ZW                                     |
| 2 | 198       | Basis werkgever WW-Awf                                 |
| 2 | 199       | Basis werkgever WAO/Whk                                |

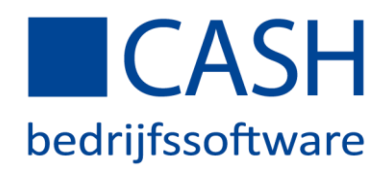

| 2 | 200       | Basis sociaal fonds werkgever regeling 2 |
|---|-----------|------------------------------------------|
| 2 | 201       | Basis werkgever Sectorfonds              |
| 2 | 202 – 204 | Basis sociaal fonds (regeling 3 t/m 5)   |
| 2 | 205       | Basis werkgever Zvw                      |
| 2 | 206       | Loon werknemersverzekeringen             |
| 2 | 207 – 208 | Heffingsloon Tabel en Bijzonder tarief   |
| 2 | 209       | Vervallen                                |
| 2 | 210       | Verrekende verlofkorting                 |
| 2 | 211       | Totaal kosten                            |
| 2 | 212       | Kosten per uur                           |
|   |           |                                          |

De looncomponenten waarin met rode tekst Niet standaard staat, zijn 'niet standaard' looncomponenten en hebt u als gebruiker in een van de voorgaande versies aangepast. Met de update van 2019-A worden alleen de looncomponent overschreven die op 'standaard' staan. Als een looncomponent 'niet' op 'standaard' staat dan blijft de omschrijving zichtbaar zoals deze nu is.

## FUNCTIETOETS F3 NIET STANDAARD

Controleer aan het begin van het jaar de looncomponenten via *Stamgegevens > Looncomponenten*, rechts onderin het scherm selecteert u 'Alle gegevens' en klik vervolgens op de knop met de rode x.

U krijgt nu het volgende scherm:

| Toon: |    | Alle comp | ponenten |    | ~  |    |   |                       |   |
|-------|----|-----------|----------|----|----|----|---|-----------------------|---|
|       |    |           |          |    |    |    |   |                       |   |
|       |    |           |          |    |    |    |   |                       |   |
|       |    |           |          |    |    |    |   |                       |   |
|       |    |           |          |    |    |    |   |                       |   |
| F2    | F3 | F4        | F5       | F6 | F7 | F8 | * | ы <sup>с</sup><br>899 | × |

Selecteer in rubriek 'Toon' de code **Niet standaard** en klik op de groene pijl om **Verder** te gaan. U krijgt nu een overzichtslijst te zien met alle niet standaard looncomponenten, zie voorbeeld printscreen.

| nr  | T | omschrijving                  | bruto / netto                                | soort component                                   |
|-----|---|-------------------------------|----------------------------------------------|---------------------------------------------------|
| 001 |   | Salaris                       | Bruto invoer, bereken netto                  | Bedrag per periode                                |
| 021 |   | Overuren 125%                 | Bruto invoer, bereken netto                  | Percentage over andere looncomponenten per aantal |
| 026 |   | Toeslag ureninvoer - 1        | Bruto invoer, bereken netto                  | Percentage over andere looncomponenten per aantal |
| 031 |   | Bruto vrij gebruik bijztar. 1 | Bruto invoer, bereken netto                  | Vast bedrag                                       |
| 041 |   | Bonus                         | Bruto invoer, bereken netto                  | Vast bedrag                                       |
| 042 |   | Bruto vrij gebruik tabel 3    | Bruto invoer, bereken netto                  | Bedrag per uur                                    |
| 043 |   | Werknemersbijdrage Auto       | Bruto invoer, bereken netto                  | Vast bedrag                                       |
| 047 |   | Bruto vrij gebruik tabel 8    | Wel meerekenen, niet in netto loon meetellen | Bedrag per periode                                |
| 051 |   | Wachtedagen                   | Bruto invoer, bereken netto                  | Bedrag per periode                                |
| 052 |   | Uitbetaald ziekengeld 100%    | Bruto invoer, bereken netto                  | Bedrag per periode                                |
| 053 |   | Uitbetaald ziekengeld 70%     | Bruto invoer, bereken netto                  | Bedrag per periode                                |
| 059 |   | Inhouding pensioen OP/PP      | Bruto invoer, bereken netto                  | Wordt automatisch bepaald                         |
| 093 |   | Reiskostenvergoeding          | Netto invoer, bereken netto                  | Bedrag per periode                                |
|     |   |                               |                                              |                                                   |

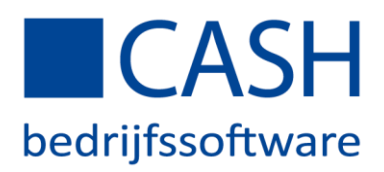

Stel Looncomponent 26 is niet meer in gebruik, en u wilt dit looncomponent gaan standaardiseren.

- Klik op het betreffende nummer
- En vervolgens op F3 Standaard

| Omschrijvingen / Waarde                                              | Berekenwijze | Resultaat | 025                                       | Niet standaard |
|----------------------------------------------------------------------|--------------|-----------|-------------------------------------------|----------------|
| Omschrijving:                                                        |              |           | Toeslag ureninvoer - 1                    |                |
| Omschrijvingen                                                       |              |           |                                           |                |
| Korte omschrijving:<br>Omschrijving eenheid:<br>Omschrijving waarde: |              |           | Tsig uur1   uur   %                       |                |
| Waarde                                                               |              |           |                                           |                |
| Standaard waarde:<br>Decimalen:<br>Altijd op scherm:                 |              |           | 3                                         |                |
|                                                                      |              |           | F2 F3 Stndaard F4 Regeling F5 F6 F7 F8 OK |                |

#### U krijgt dan de volgende vraag:

| Alle standaard instellingen van dit looncomponent worden overgenomen. |    |     |
|-----------------------------------------------------------------------|----|-----|
| Wilt u hiermee doorgaan ?                                             |    |     |
|                                                                       | Ja | Nee |

Klik op Ja om door te gaan.

## LOONCOMPONENT ZOEKEN

Het is mogelijk om naar een regeling te zoeken, als u in de kolom waar de titel in staat op de 🔻 button klikt.

- Klik rechts onderin het scherm op de knop **Alle gegevens**, zodat de zoekopdracht uitgevoerd kan worden in het hele looncomponentenbestand (er zijn 212 regels). Indien u niet op deze knop klikt zal de zoekopdracht alleen zoeken in de regels die op het scherm zichtbaar zijn.
- Maak een keuze zoeken naar een looncomponentnummer of in de omschrijving etc.
- Voorbeeld u wilt zoeken naar componenten in de 90 serie netto vergoeding, type dan in 09 en vervolgens op Toepassen.

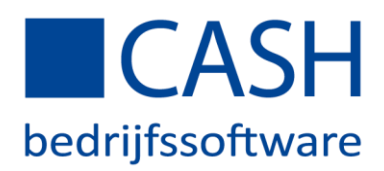

| nr           | • omschrijving        |              |
|--------------|-----------------------|--------------|
| † Oplopend   | ↓ Aflopend            | 3            |
| Filteren     | op conditie   Filtere | en op inhoud |
| 09           |                       |              |
| Alles select | eren                  |              |
| 109          |                       | *            |
| 209          |                       |              |
| 009          |                       |              |
| 090          |                       |              |
| 091          |                       | -            |
| Toepassen    | Annuleren             | Wissen       |
|              |                       |              |

-

# Alle gevonden componenten van deze zoekopdracht worden nu getoond.

| nr 🔺 | ▼ omschrijving                 | v bruto / netto             | ▼ soort component         | ▼ tel heffln |
|------|--------------------------------|-----------------------------|---------------------------|--------------|
| 109  | Netto vergoeding per uur 5     | Netto invoer, bereken netto | Bedrag per uur            | Niet         |
| 209  | Vervallen                      | Niet van belang             | Wordt automatisch bepaald | Niet         |
| 009  | Salaris vrij te gebruiken 2    | Bruto invoer, bereken netto | Bedrag per periode        | Wel, tabel   |
| 090  | Netto inhouding vast bedrag 3  | Netto invoer, bereken netto | Vast bedrag               | Niet         |
| 091  | Netto inhouding vast bedrag 4  | Netto invoer, bereken netto | Vast bedrag               | Niet         |
| 092  | Netto inhouding vast bedrag 5  | Netto invoer, bereken netto | Vast bedrag               | Niet         |
| 093  | Reiskostenvergoeding           | Netto invoer, bereken netto | Bedrag per periode        | Niet         |
| 094  | Netto vergoeding per periode 2 | Netto invoer, bereken netto | Bedrag per periode        | Niet         |
| 095  | Netto vergoeding per periode 3 | Netto invoer, bereken netto | Bedrag per periode        | Niet         |
| 096  | Netto vergoeding per periode 4 | Netto invoer, bereken netto | Bedrag per periode        | Niet         |
| 097  | Netto vergoeding per periode 5 | Netto invoer, bereken netto | Bedrag per periode        | Niet         |
| 098  | Netto vergoeding per periode 6 | Netto invoer, bereken netto | Bedrag per periode        | Niet         |
| 099  | Netto vergoeding per dag 1     | Netto invoer, bereken netto | Bedrag per dag            | Niet         |